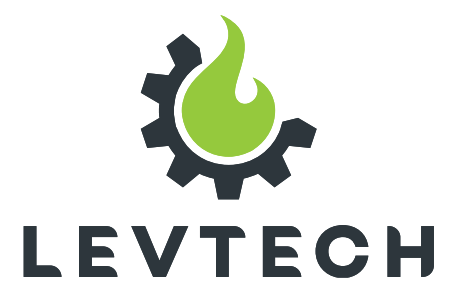

## **User Manual**

# TQC WiFi Remote Control LSP-FRTQC

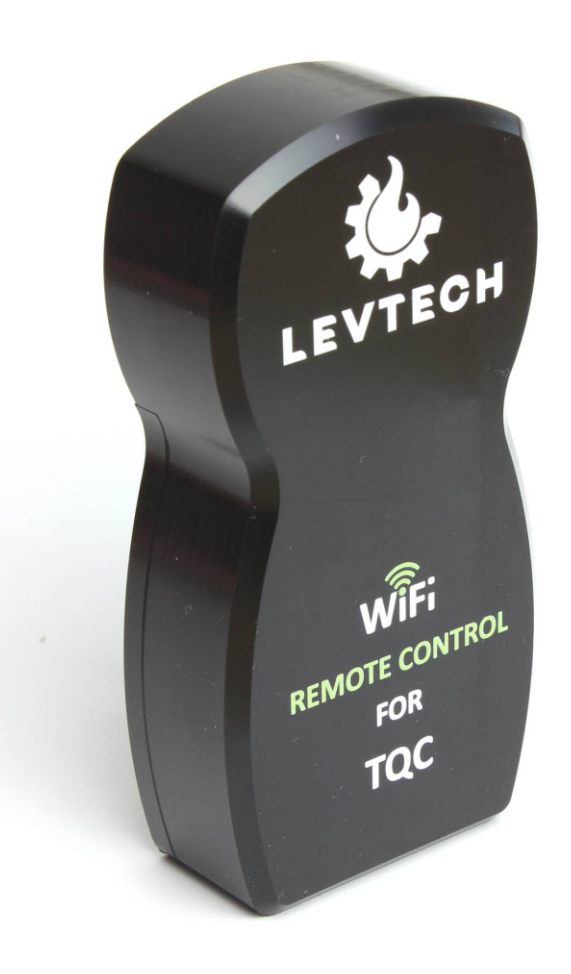

CE

Lueta Nr. 319, Romania +40758576007 office@levtech.ro www.levtech.ro

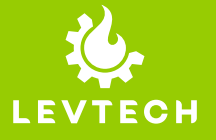

#### **1. CONNECT TO THE DEVICE**

- Press the button through the hole at the bottom of 1 the device. If the battery in the remote control is not completely discharged, the green LED will light up.
- 2 Turn on Wi-Fi on your phone/laptop. Find the TQC\_remote network.

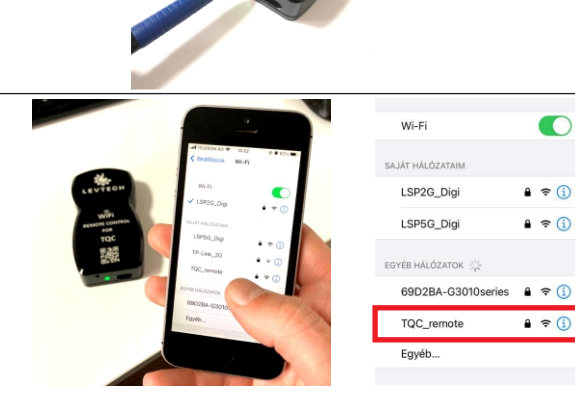

Connect to the TQC\_remote network. 3

The password for the network: 123456789

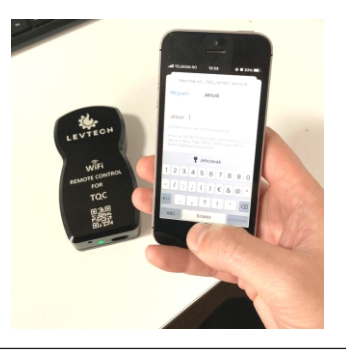

Adja meg a(z) "TQC\_remote" Jelszó

#### Jelszó 123456789 A WEP nem számít biztor

Ha ez az Ön Wi-Fi-hálózata, akkor konfigurá úgy a routert, hogy WPA2 (AES) vagy WPA3 biztonsáctípust használion.

After connecting, scan the QR code on the product. 4

If the scan does not work, open a browser and enter the IP address 192.168.4.1 in the search bar.

5 After opening the website, this interface welcomes you, where you can choose whether the remote control is connected to the pump by cable or infrared.

The LED at the bottom of the device is: - green when a cable connection is selected - red when infrared connection is selected.

Here you can also see the state of the battery expressed as a percentage.

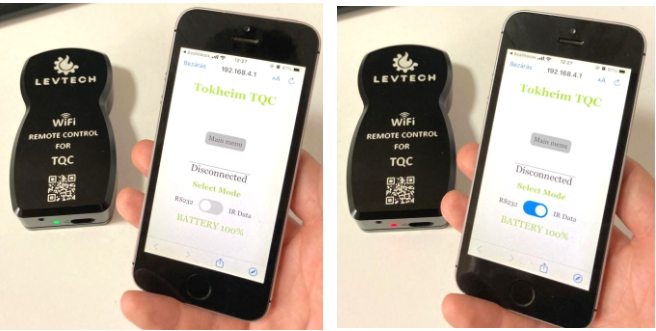

Lueta Nr. 319, Romania +40758576007 office@levtech.ro www.levtech.ro

.

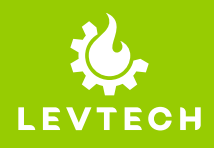

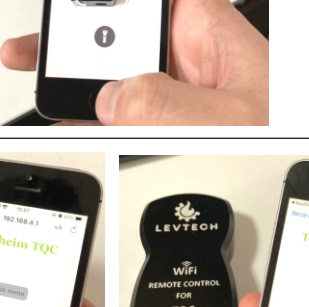

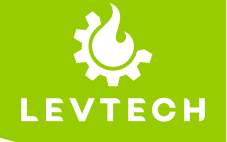

### 2. CONTACT INFORMATION

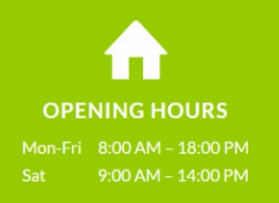

ADDRESS 319 Lueta 537140 Harghita Romania

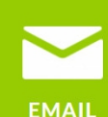

office@levtech.re

#### ADDRESS

Lueta Nr. 319 Post Code 537140 Harghita Romania

#### WEBSITE

https://www.levtech.ro/

#### SOCIAL MEDIA

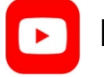

Levtech

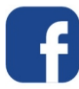

@levtechsp

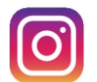

@levtech\_s\_p

#### **COMPANY DATA**

LEVTECH SERVICE & PRODUCTION SRL Fiscal code (CIF): RO35733217 Trade Register: RC J19/134/2016 IBAN: RO39RNCB0152150349440001 BCR BANK